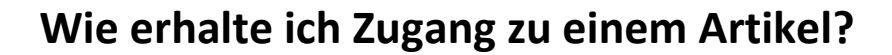

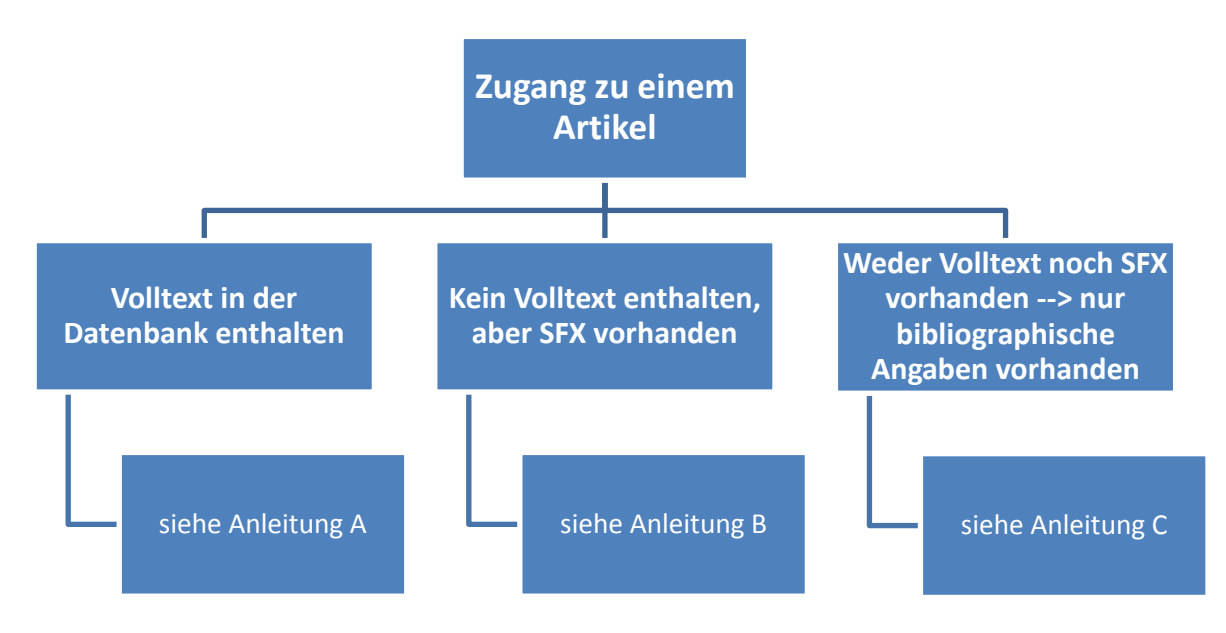

## A) Volltext in der Datenbank enthalten

1. In einigen Datenbanken, z.B. WISO und z.T. in EBSCO-Datenbanken, ist der Volltext direkt enthalten und kann i.d.R. als PDF oder HTML-Dokument abgerufen werden.

### B) Kein Volltext direkt enthalten, aber SFX vorhanden

1. In vielen Datenbanken ist nur der Nachweis auf Artikel enthalten, der Volltext jedoch nicht. Über SFX kann man jedoch die Verfügbarkeit des Artikels überprüfen bzw. den Artikel als Fernleihkopie

bestellen. Dazu den Button

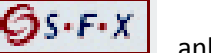

anklicken.

Wenn ein Online-Zugang vorhanden ist, wird man durch diesen Klick zum jeweiligen Volltext weitergeleitet.

Wenn in Ansbach kein Online-Zugang zu diesem Volltext besteht, wird eine Bestellmöglichkeit angeboten. Klicken Sie dazu auf "Das will ich haben! - Ein Service des Bibliotheksverbund Bayern". Das weitere Vorgehen ist in dieser Anleitung auf Seite 4 beschrieben.

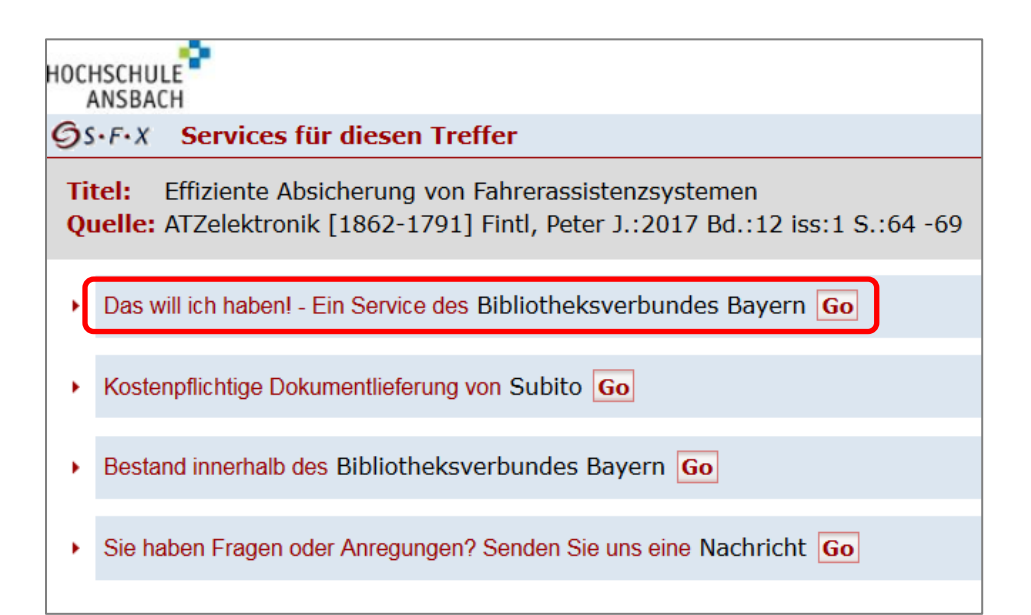

# C) Weder Volltext direkt enthalten, noch SFX vorhanden bzw. bibliographische Angaben vorhanden, die aus einer anderen Quelle, z.B. aus einem Literaturverzeichnis, stammen

- Wenn Sie in einer Datenbank suchen, in der keine Volltexte enthalten sind, so finden Sie dort in der Regel aber detaillierte Angaben dazu, wer den Artikel verfasst hat, wie der Artikel heißt, in welcher Zeitschrift er erschienen ist, in welchem Jahr er erschienen ist und auf welcher/n Seite(n) er in dieser Zeitschrift steht.
- Zunächst prüft man, ob der Artikel über die <u>Hochschulbibliothek</u> in gedruckter Form vorhanden oder in elektronischer Form zugänglich ist.
   Dies macht man mit einer Suche nach dem Titel der Zeitschrift oder der ISSN der Zeitschrift (nicht jedoch mit dem Titel des Artikels, denn im Katalog sind keine einzelnen Aufsätze zu finden):

| Suche      | Merkliste                        | Konto/Verlär        | ngerung      | weitere Angebo    | te           |        |       |  |  |  |
|------------|----------------------------------|---------------------|--------------|-------------------|--------------|--------|-------|--|--|--|
| Einfache § | Suche Erw                        | eiterte Suche       | Systematise  | he Suche          |              |        |       |  |  |  |
| Sprachau   | iprachauswahl deutsch   englisch |                     |              |                   |              |        |       |  |  |  |
| Sucheing   | Sucheingabe                      |                     |              |                   |              |        |       |  |  |  |
|            |                                  |                     |              |                   |              |        |       |  |  |  |
| Freie Suc  | he                               |                     | •            |                   |              |        |       |  |  |  |
| und        | <b>_</b> 1                       | ISBN/ISSN           | ▼ 0046-84    | 128               |              |        |       |  |  |  |
| und        | -                                | /erfasser           | •            |                   |              |        | Index |  |  |  |
| und        | <b>•</b>                         | Schlagwort          | •            |                   |              |        | Index |  |  |  |
| Suche i    | n Ansbacher                      | Bibliothekskatalog  |              |                   | Zurücksetzen | Suchen |       |  |  |  |
|            |                                  |                     |              |                   |              |        |       |  |  |  |
|            |                                  |                     |              |                   |              |        |       |  |  |  |
| Suche e    | ingrenzen                        | Sucheinstellung     | gen Date     | nbank-Auswahl     |              |        |       |  |  |  |
| i gena     | ue Suche                         | ) auch ähnliche Beg | riffe finden |                   |              |        |       |  |  |  |
| Aktuelle   | Zweigstelle                      |                     |              | Suche in Zweigste | elle         |        |       |  |  |  |
| Hochschu   | ulbibliothek Ansb                | ach                 | -            | Alle Zweigstellen |              |        | •     |  |  |  |
| Erschein   | Erscheinungsform                 |                     |              |                   |              |        |       |  |  |  |
|            |                                  |                     |              |                   |              |        | -     |  |  |  |
| E-Books    | E-Books                          |                     |              | Sprache           |              |        |       |  |  |  |
|            | 🔻                                |                     |              |                   |              |        | •     |  |  |  |
| Jahr vor   | 1                                | Jahr bis            |              | 1                 |              |        |       |  |  |  |
|            |                                  |                     |              |                   |              |        |       |  |  |  |

3. Wenn die <u>Hochschulbibliothek</u> diese Zeitschrift in gedruckter oder elektronischer Form besitzt, finden Sie im <u>Katalog</u> die Angabe, wo Sie die Zeitschrift in der Bibliothek finden (Signatur) oder einen Link zum Volltext (bei elektronischen Zeitschriften, die z.T. aber nur im Hochschulnetz freigeschaltet sind). Falls nicht, bekommen Sie die Meldung, dass Ihre Suche keinen Treffer erzielt hat.

| Suche                                                 | Merkliste                                                      | Konto/Verl                                         | ängerung                                                | weitere                                    | Angebote                                     |                                                        |  |  |
|-------------------------------------------------------|----------------------------------------------------------------|----------------------------------------------------|---------------------------------------------------------|--------------------------------------------|----------------------------------------------|--------------------------------------------------------|--|--|
| Einfache S                                            | Suche Erwei                                                    | terte Suche                                        | Systematisc                                             | he Suche                                   | Suchergeb                                    | nis                                                    |  |  |
| Ihre Such                                             | anfrage ISBN/                                                  | ISSN = 0046-8                                      | 428                                                     |                                            |                                              |                                                        |  |  |
| Ihre Suc                                              | he erzielte ke                                                 | ine Treffer                                        |                                                         |                                            |                                              |                                                        |  |  |
| Unsere                                                | Unsere Tipps:                                                  |                                                    |                                                         |                                            |                                              |                                                        |  |  |
| Sind Ti                                               | ppfehler in der                                                | r Suchanfrage?                                     |                                                         |                                            |                                              |                                                        |  |  |
| Stehen                                                | die Suchbegriffe                                               | e im <b>richtigen</b>                              | Suchfeld?                                               |                                            |                                              |                                                        |  |  |
| Haben<br>"*" erse<br>"?" erse                         | Sie Ihre Suchbe<br>etzt beliebig viel<br>etzt genau 1 Zei      | griffe <b>trunkie</b><br>le Zeichen<br>chen.       | rt (Wortstamm                                           | -Suche)?                                   |                                              |                                                        |  |  |
| <ul> <li>Ist der<br/>kann hilf</li> </ul>             | Suchbegriff rich<br>reich sein!                                | htig formuliert                                    | bzw. geschrieb                                          | en? - Eine Ü                               | berprüfung üb                                | er die Funktion <b>"Index"</b>                         |  |  |
| <ul> <li>Haben<br/>und Zeitu<br/>präzisier</li> </ul> | Sie nach einem<br>ungsaufsätze erf<br>en Sie die Suche         | Aufsatz gesud<br>fasst. Suchen S<br>e durch Angabe | cht? Leider sind<br>Gie stattdessen<br>e der jeweiliger | l im Katalog<br>nach dem T<br>n "Erscheinu | der HSB/SB A<br>itel der Zeitsc<br>ngsform". | Ansbach keine Zeitschriften-<br>hrift bzw. Zeitung und |  |  |
| >>> Sucha                                             | anfrage verände                                                | ern                                                |                                                         |                                            |                                              |                                                        |  |  |
| Ist der                                               | gesuchte Titel                                                 | nicht in unse                                      | rem Bestand                                             | ?                                          |                                              |                                                        |  |  |
| Über d                                                | ie Funktion <u>Weit</u>                                        | ersuchen - Fer                                     | <u>nleihe</u> wird die                                  | Suche im B                                 | ayerischen Ve                                | rbundkatalog ausgeführt.                               |  |  |
| Führt a                                               | uch dieser We                                                  | g nicht zum Z                                      | iel?                                                    |                                            |                                              |                                                        |  |  |
| Falls Sie<br>können S                                 | den gesuchten T<br>Sie                                         | Titel dennoch w                                    | eder in unsere                                          | m Bestand i                                | noch in andere                               | en Datenbanken finden,                                 |  |  |
| <ul> <li>über d</li> <li>Bibliothe</li> </ul>         | as <u>Gateway Bay</u><br>ken außerhalb B                       | <u>vern</u> eine Fernle<br>Bayerns bestell         | eihbestellung m<br>t wird,                              | nachen, die                                | von uns geprü                                | ft und ggf. auch bei                                   |  |  |
| einen                                                 | <ul> <li>einen <u>Anschaffungsvorschlag</u> machen,</li> </ul> |                                                    |                                                         |                                            |                                              |                                                        |  |  |
| über A                                                | <u>uskunft</u> Ihre Fra                                        | agen an uns ric                                    | hten.                                                   |                                            |                                              |                                                        |  |  |
|                                                       |                                                                |                                                    |                                                         |                                            |                                              |                                                        |  |  |

4. Wenn die Zeitschrift, wie in unserem Beispiel, nicht in Ansbach vorhanden ist, gehen Sie ins <u>Gateway Bayern</u> (auf der Startseite der Bibliothek in der rechten Spalte verlinkt) und suchen Sie dort nach der Zeitschrift. Da im <u>Gateway Bayern</u> mehr als 20 Mio. Datensätze enthalten sind, empfiehlt es sich die "Erweiterte Suche" zu nutzen und zusätzlich die Einschränkung auf den Dokumenttyp Zeitschrift vorzunehmen. Die Suche kann entweder wieder mit der ISSN oder aber mit dem Titel der Zeitschrift erfolgen. Bei der Suche mit dem Titel empfiehlt es sich, diesen in Anführungszeichen einzugeben, z.B. "International journal of biotechnology" – durch die Eingabe in Anführungszeichen wird nach genau dieser Wortfolge gesucht und die Treffermenge dadurch verkleinert.

| www.Gateway-Bayern.de |      |                                  |           |             |         |                  |        |  |  |
|-----------------------|------|----------------------------------|-----------|-------------|---------|------------------|--------|--|--|
| Einfache Su           | uche | Erweiterte Suche                 | Merkliste | Hilfe       | Kontakt | weitere Angebote |        |  |  |
|                       |      |                                  |           |             |         |                  |        |  |  |
|                       | SSN  |                                  | •         | 0046-8428   | )       |                  |        |  |  |
| u                     | nd   | <ul> <li>Autor/Person</li> </ul> | •         |             |         |                  |        |  |  |
| u                     | ind  | <ul> <li>Schlagwort</li> </ul>   | •         |             |         |                  |        |  |  |
| u                     | ind  | <ul> <li>Dokumenttyp</li> </ul>  | •         | Zeitschrift |         |                  | ▼      |  |  |
|                       |      |                                  |           |             |         |                  | Suchen |  |  |

5. In diesem Beispiel erhalten Sie zwei Treffer: Die elektronische Ausgabe (erkennbar an dem gelben Symbol) und die gedruckte Ausgabe (erkennbar an dem Symbol einer aufgeklappten Zeitschrift). Wählen Sie die gedruckte Ausgabe der Zeitschrift aus.

|                                                                                                    | w.Ga                                                             | tewa                                         | y-Ba                                                | yern.                                                               | de                                     |                             |               |                         |                                     |
|----------------------------------------------------------------------------------------------------|------------------------------------------------------------------|----------------------------------------------|-----------------------------------------------------|---------------------------------------------------------------------|----------------------------------------|-----------------------------|---------------|-------------------------|-------------------------------------|
| Einfache Suche                                                                                              | Erweiterte S                                                     | uche Such                                    | historie                                            | Merkliste                                                           | Suchergebnis                           | Hilfe                       | Kontakt       | weitere Angeb           | ote                                 |
|                                                                                                    | Suche nacl                                                       | h:                                           |                                                     |                                                                     |                                        |                             | Erweiterte    | Suche                   | Suchen                              |
| Ihre Suchanfrage: I                                                                                         | Ihre Suchanfrage: ISSN = 0046-8428 AND Dokumenttyp = Zeitschrift |                                              |                                                     |                                                                     |                                        |                             |               |                         |                                     |
| Datenbankbereich                                                                                            |                                                                  | Treffer Alle I                               | BVB-Datenb                                          | oanken (2)                                                          |                                        |                             |               |                         |                                     |
| Datenbank-Auswahl ä<br><u>ändern</u>                                                                        | indern                                                           | Titel auswähle<br><u>alle</u>   <u>keine</u> | n: Speichen<br>Tempor                               | n in:<br>räre Merkliste                                             | <ul> <li>Speichern</li> </ul>          | Sortieren n<br>unsortiert   | ach:          | Sortieren               | max. Trefferanzahl<br>10 - Anzeiger |
| Suchfilter                                                                                                  |                                                                  | □ 1.                                         | IWK<br>1971<br>Erscheinun                           | ngsverlauf: 17.110                                                  | 071 IQ 11Q73 - H                       | 11/12 10/20-                | 10 1074 42    | 2006: damit Erech       | S-F-X                               |
| Bestand     Bonn FEbert-Stiftung     ADK01 (1)     Erfurt Bundesarbeitsge     BSB München (1)     DHM01 (1) | (2)<br>ericht (1)                                                | 2.                                           | Internation<br>Arbeiterbe<br>1997<br>Erscheinun     | ngsverlauf. [7.] is<br>nale wissensch<br>wegung<br>ngsverlauf: Nach | aftliche Korrespon<br>gewiesen 33.1997 | ndenz zur G<br>- 42.2006; d | amit Ersch. e | er deutschen<br>ingest. | Str.X                               |
| ► Jahr<br>seit 1984 (1)<br>bis 1983 (1)                                                                     |                                                                  |                                              | <u>Link (Online</u><br>Link (Online<br>Link (Online | e Zugriff EZB)<br>e Zugriff Verlag)<br>e Zugriff Verlag)            |                                        |                             |               |                         |                                     |

 Sie erhalten die Übersicht, welche Bibliotheken diese Zeitschrift besitzen und können über den Button Gs-F-X eine Kopie des Artikels bestellen.

#### IWK internationale wissenschaftliche Korrespondenz zur Geschichte der deutschen Arbeiterbewegung Internationale wissenschaftliche Korrespondenz zur Geschichte der deutschen Arbeiterbewegung Systematik Bayerische Bibliographie: 012000 Körperschaft: Freie Universität Berlin / Fachbereich Politik- und Sozialwissenschaften ¬[Herausgebendes Organ]¬ Impressum: Berlin ; Freie Univ. ; 1971-2006 ; 1971-2006 Sprache: Deutsch Schlagwörter: Arbeiterbewegung ; Deutschland ; Geschichte ; Zeitschrift ISSN: 0046-8428 ; 0046-8428 OS-F-X (Services, Fernleihe und weitere eXtras) Bestand im BVB: Universitätsbibliothek Eichstätt - Zentralbibliothek und Teilbibliotheken in Eichstätt (Sigel: 824) Universitätsbibliothek Würzburg (Sigel: 20) Universitätsbibliothek Bamberg (Sigel: 473) Universitätsbibliothek Augsburg (Sigel: 384) Bundesarbeitsgericht, Bibliothek (keine Fernleihe möglich) Deutsches Museum München (Sigel: 210) Institut für Zeitgeschichte München (Sigel: M 352) Bibliothek der Ludwig-Maximilians-Universität München (Sigel: 19) Bibliothek der Universität der Bundeswehr München (Sigel: 706)

7. Im sich neu öffnenden SFX-Fenster bekommen Sie die Möglichkeit "Das will ich haben – Ein Service des Bibliotheksverbundes Bayern" auszuwählen, um den Artikel zu bestellen.

| HOCH | ISCHULE<br>INSBACH                                                                                                    |
|------|----------------------------------------------------------------------------------------------------|
| Øs   | •F•X Services für diesen Treffer                                                                                        |
| Qı   | selle: Internationale wissenschaftliche Korrespondenz zur Geschichte der deutschen Arbeiterbewegung [0046-8428] J.:1971 |
| •    | Das will ich haben! - Ein Service des Bibliotheksverbundes Bayern Go                                                    |
| •    | Kostenpflichtige Dokumentlieferung von Subito Go                                                                        |
| •    | Bestand innerhalb des Bibliotheksverbundes Bayern Go                                                                    |
| •    | Sie haben Fragen oder Anregungen? Senden Sie uns eine Nachricht Go                                                      |
|      |                                                                                                    |

8. Zunächst müssen Sie jetzt ergänzen, aus welchem Jahr der benötigte Artikel stammt (diese Information ist in der Datenbank enthalten bzw. kann den bibliographischen Angaben entnommen werden). Die zusätzliche Angabe des Bandes ist nicht erforderlich.

|       | Erscheinungsjahr und / oder Band                 |
|-------|--------------------------------------------------|
|       | Beide Felder sind in numerischer Form anzugeben. |
| Jahr: | 2004                                             |
| Band: |                                                  |
|       | Neue Eingabe Weiter                              |

9. Daraufhin werden Sie aufgefordert, sich anzumelden. Wählen Sie "HSB/Hochschulbibliothek Ansbach" bei Heimatbibliothek aus und geben Sie Ihre Benutzernummer (diese finden Sie auf der Rückseite der CampusCard unter dem Strichcode) und Ihr Passwort (falls noch nicht geändert: Geburtsdatum in der Form TTMMJJ) ein.

|                 | Anmeldung                                        |
|-----------------|--------------------------------------------------|
|                 | Geben Sie bitte Benutzernummer und Kennwort ein. |
| Benutzernummer: | 01101002814                                      |
| Kennwort:       | •••••                                            |
|                 | Neue Eingabe Weiter                              |

10. Jetzt sehen Sie das Bestellformular.

Legen Sie zunächst den Ort fest, an dem Sie den Aufsatz abholen möchten: <u>Hochschulbibliothek</u> <u>Ansbach</u> oder <u>Staatliche Bibliothek Ansbach</u>.

Die Angaben zur Zeitschrift wurden bereits übernommen, von Ihnen müssen noch die fehlenden Angaben zum Artikel ergänzt werden. Pflichtfelder: Autor und Titel des Artikels, Seitenzahlen des Artikels (diese Informationen haben Sie ebenfalls in der Datenbank gefunden/sind in den bibliographischen Angaben enthalten).

Außerdem dürfen die Kopien nur für nicht-kommerzielle Zwecke verwendet werden. Am Ende auf "Fernleihbestellung abschicken" klicken.

Die Kopie können Sie während unserer personalbetreuten Servicezeiten abholen und bezahlen.

| BVB BibliotheksVerbund<br>Bayern                                                   | Fernleihe :: ILL                                                         |
|------------------------------------------------------------------------------------|--------------------------------------------------------------------------|
|                                                                                    | Fernleihbestellung (Kopie aus Zeitschrift)                               |
| Angaben zu Bestellerin / Besteller                                                 |                                                                          |
| Bibliothek: HSB Ansbach                                                            |                                                                          |
| Benutzernummer: 01101002814                                                        |                                                                          |
| Name:                                                                              |                                                                          |
| Marku, Teresa                                                                      |                                                                          |
| Angaben zur Lieferung                                                              |                                                                          |
| Lieferform: Die Art der Auslieferung hängt vo<br>Kosten: Auslagenpauschale 1,50 €. | n Lizenzen und Urheberrecht ab.                                          |
| Abholort (Pflichtfeld):                                                            |                                                                          |
| 00/0 Hochschulbibliothek Ansbach                                                   | •                                                                        |
| Eine Lieferung ist nicht mehr gewünscht nac                                        | h dem:                                                                   |
| TT.MM.JJJJ                                                                         |                                                                          |
| Die Erledigungsfrist muss mindestens 14 Tage in der Zuk<br>Lieferung.              | unft liegen. Eine Fristangabe bewirkt jedoch keine schnellere            |
| Angaben zum Titel                                                                  |                                                                          |
| Angaben zur Zeitschrift, in welcher der Aufs                                       | satz enthalten ist:                                                      |
| Zeitschriftentitel: IWK                                                            |                                                                          |
| Körperschaft: Freie Universität Berlin                                             | r Fachbereich Politik- und Sozialwissenschaften ٦[Herausgebendes Organ]٦ |
| Erscheinungsort: Berlin                                                            |                                                                          |
| 0040-0420                                                                          |                                                                          |
| Angaben zum Aufsatz:                                                               |                                                                          |
| Titel des Aufsatzes:                                                               |                                                                          |
| Erster Weltkrieg - Zweiter Weltkrieg. Ein Vergleich                                |                                                                          |
| Autor des Aufsatzes:                                                               | —                                                                        |
| Thoss, Bruno; Volkmann, Hans-Erich; Dietrich, Ge                                   | erd                                                                      |
| Titel oder Autor muss angegeben werden.                                            |                                                                          |
| Jahr:                                                                              |                                                                          |
| 2004                                                                               |                                                                          |
| Band:                                                                              |                                                                          |
|                                                                                    |                                                                          |
| Jahr oder Band muss angegeben werden Beide F                                       | elder sind in numerischer Form anzugeben Fehlende Angaben können ggf.    |
| auf der vorhergehenden Seite ergänzt werden.                                       |                                                                          |

| Heft:                                                                                       |  |
|---------------------------------------------------------------------------------------------|--|
|                                                                                             |  |
| Seiten:                                                                                     |  |
| 546-547                                                                                     |  |
| Bemerkung:                                                                                  |  |
| max. 500 Zeichen                                                                            |  |
|                                                                                             |  |
| Absenden der Bestellung                                                                     |  |
| ☑ Ich versichere, dass ich die bestellten Kopien nicht zu kommerziellen Zwecken verwende. € |  |
| Femleihbestellung abschicken                                                                |  |
|                                                                                             |  |

### Sie kommen an einer Stelle nicht weiter oder haben allgemeine Fragen zur Recherche, Artikelbestellung oder zur Benutzung der Bibliothek?

Rufen Sie uns einfach an (0981/4877-431), <u>kommen Sie bei uns in Gebäude 70</u> zu unseren <u>Öffnungszeiten</u> vorbei oder schreiben Sie uns eine E-Mail (bibliothek@hs-ansbach.de).